## 「KanagawaKenminCenter OpenRoaming」ご利用手順

## 「 KanagawaKenminCenter OpenRoaming 」から設定する場合

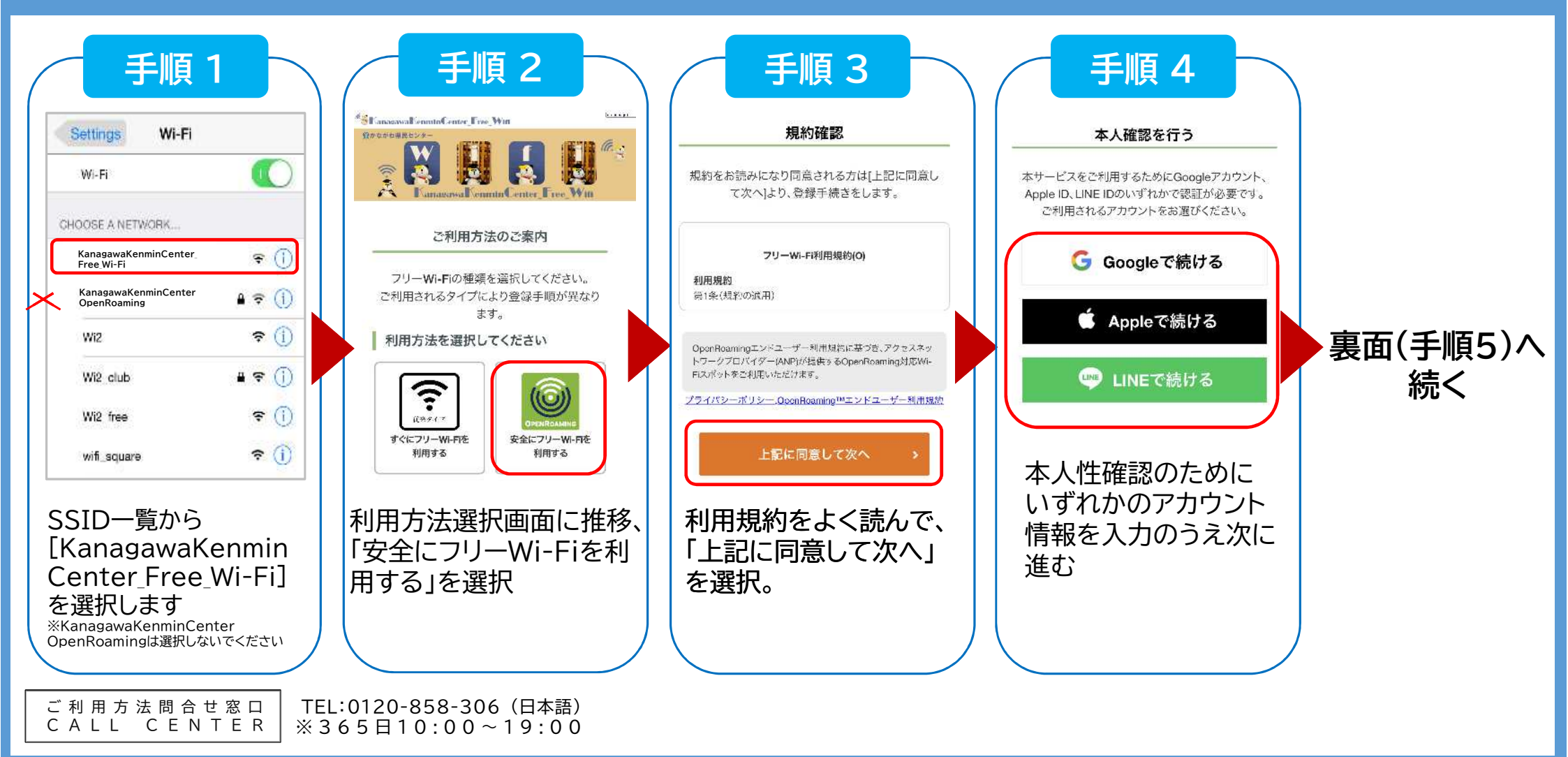

SSID「KanagawaKenminCenter OpenRoaming」は利用端末に、1度だけ設定プロファイルを インストール完了すれば、以降は自動的にWi-Fiに接続する、高セキュリティなフリーWi-Fiです

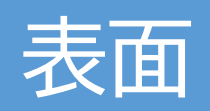

## 「KanagawaKenminCenter OpenRoaming」ご利用手順

## 「KanagawaKenminCenter OpenRoaming」から設定する場合

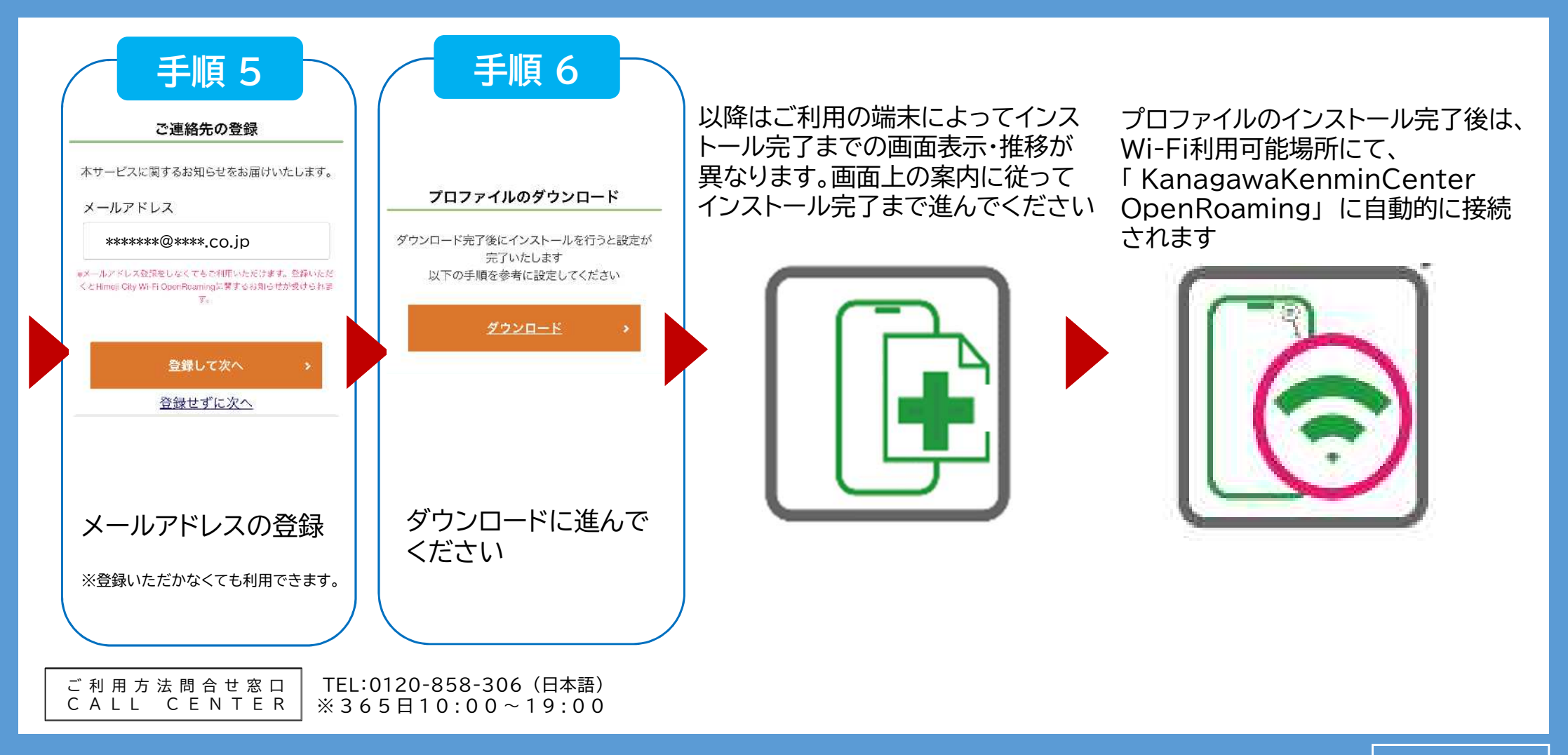

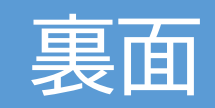